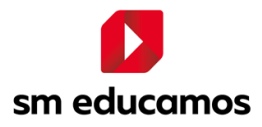

## **CREACIÓN Y RESTAURACIÓN DE COPIAS DE SEGURIDAD**

La **creación de copias de seguridad** permite descargar "paquetes" de recursos de la plataforma Conecta. Estos pueden utilizarse como back-ups o emplearse para migrar recursos de un curso a otro o del año anterior al actual. Para esto, último, se procede a la **restauración de copias de seguridad**.

## Creación de copias de seguridad

- Ingresar al curso desde el cual se desea exportar los recursos, ir al MENÚ DE ACCIONES, representado con un engranaje en la parte superior derecha de la pantalla y hacer clic en COPIA DE SEGURIDAD.
- En el paso 1. Ajustes iniciales, mantener las casillas que aparecerán tildadas por defecto y sin realizar acción alguna presionar SIGUIENTE.
- En el paso 2. Ajustes del esquema, presionar NINGUNO, para deseleccionar los recursos y luego seleccionar manualmente los que se desea exportar para importar luego a otro curso.

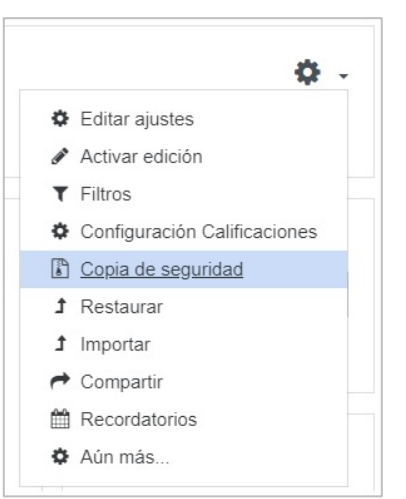

| 1. Aj | Ajustes iniciales ► 2. Ajustes del esquema ► 3. Confirmación y revisión ► 4. Ejecutar copia de seguridad ► 5. Completar |                  |   |  |  |
|-------|----------------------------------------------------------------------------------------------------|------------------|---|--|--|
|       | Incluido:                                                                                                    |                  |   |  |  |
|       | Seleccionar<br>Todos <mark>/ Ninguno</mark> (Mostrar tipo de opciones)                                                  |                  |   |  |  |
|       |                                                                                                    |                  |   |  |  |
|       |                                                                                                    | Datos de usuario | × |  |  |

• En el *paso <mark>3. Confirmación y revisión</mark>, hacer clic en EJECUTAR COMO COPIA DE SEGURIDAD.* 

| ¿Qué seres vivos<br>vemos en el video? |   |          |          | -                           | × |  |
|----------------------------------------|---|----------|----------|-----------------------------|---|--|
| •                                      |   |          |          |                             |   |  |
| Fotos de los chicos                    | × |          |          | -                           | × |  |
| -                                      |   |          |          |                             |   |  |
|                                        |   |          |          |                             |   |  |
|                                        |   | Anterior | Cancelar | Ejecutar copia de seguridad |   |  |

- El Paso 4. Ejecutar copia de seguridad, se realizará de forma automática.
- Cuando el proceso de creación de la copia de seguridad finalice, el sistema pasará automáticamente al paso 5. Completar, allí, hacer clic en CONTINUAR.
- A continuación, se accederá a un espacio desde el cual descargar las copias de seguridad. En Zona de copia de seguridad privada de usuario, identificar la copia de seguridad creada, hacer clic en DESCARGAR y guardarla en el disco de la computadora.

| Zona de copia de seguridad privada de usuarioo                          |                                     |        |           |           |
|-------------------------------------------------------------------------|-------------------------------------|--------|-----------|-----------|
| Nombre de archivo                                                       | Hora                                | Tamaño | Descargar | Restaurar |
| copia_de_seguridad-moodle2-course-70-dm-5_años-a-1-20200320-1147-nu.mbz | viernes, 20 de marzo de 2020, 11:56 | 1.4MB  | Descargar | Restaurar |

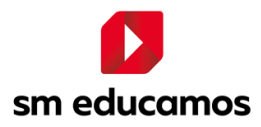

## Restauración de copias de seguridad

- Ingresar al curso en el cual se desea importar los recursos, ir al menú ADMINISTRACIÓN y hacer clic en RESTAURAR.
- En Importar un archivo de copia de seguridad, subir la copia de seguridad guardada en la computadora. Para esto es posible:
  - a. Hacer clic en "Seleccione un archivo" (1) y buscar la copia de seguridad.
  - Arrastrar la copia de seguridad y soltarla en la flecha que indica "Puede arrastrar y soltar aquí archivos para añadirlos" (2).

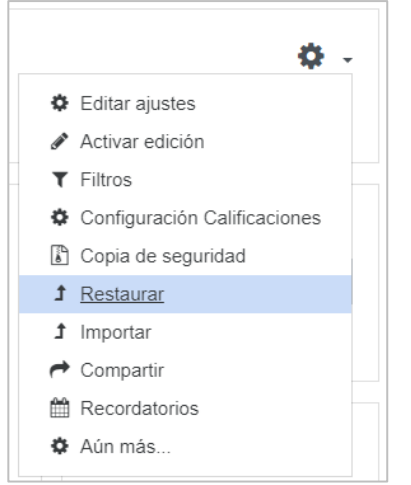

Una vez que finalice la carda de la Copia de seguridad, presionar RESTAURAR.

| mportar un archivo de copia de seguridad |     |                       |                                                       |
|------------------------------------------|-----|-----------------------|-------------------------------------------------------|
| Archivos                                 | ° 1 | Seleccione un archivo | Tamaño máximo para archivos nuevos: 50MB              |
|                                          |     |                       | Puede arrastrar y soltar archivos aquí para añadirlos |
|                                          |     | Restaurar             |                                                       |

- En el paso 1. Confirmar, hacer clic en CONTINUAR.
- En el paso 2. Destino, dejar seleccionada la opción por defecto "Fusionar copia de seguridad con este curso" y presionar CONTINUAR.

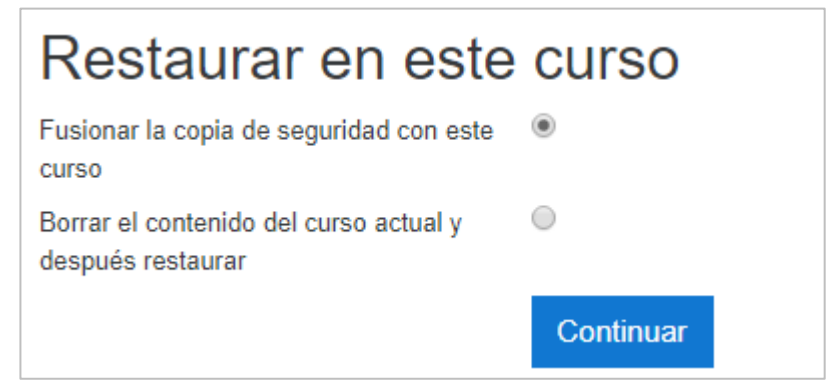

- En los pasos <mark>3. Ajustes</mark> y <mark>4. Esquema</mark>, presionar SIGUIENTE.
- En el paso <mark>5. Revisar</mark>, presionar EJECUTAR RESTAURACIÓN.
- El paso 6. Proceso, se ejecutará automáticamente.
- En paso 7. Completar, presionar CONTINUAR, para acceder al curso con los contenidos ya agregados.